## CARA MEMAPARKAN PELAN AKUI DARI JUPEM2U

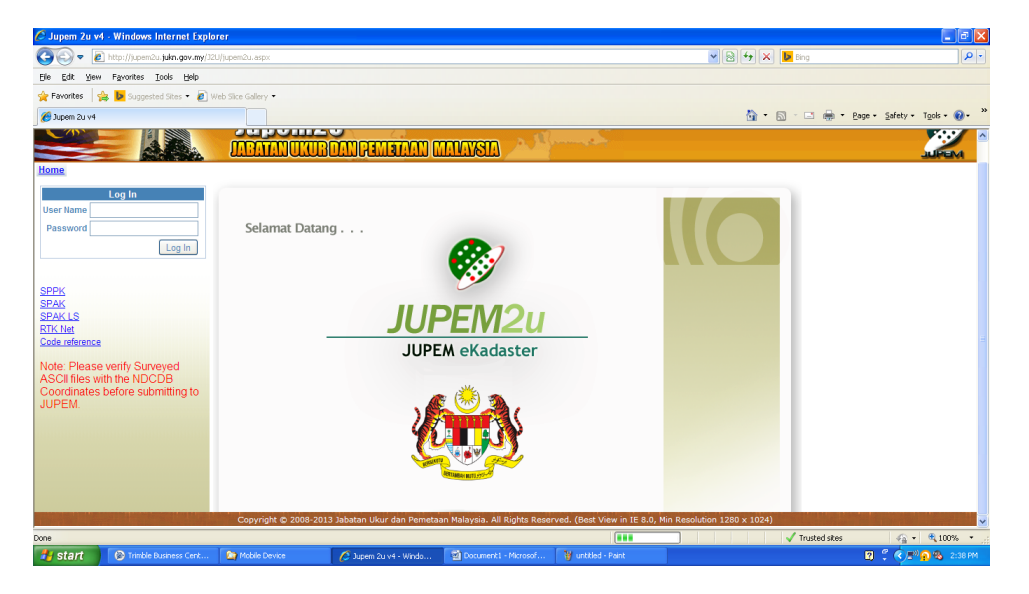

Gambarajah 1 : Layari web Jupem2u kemudian masukkan kata laluan

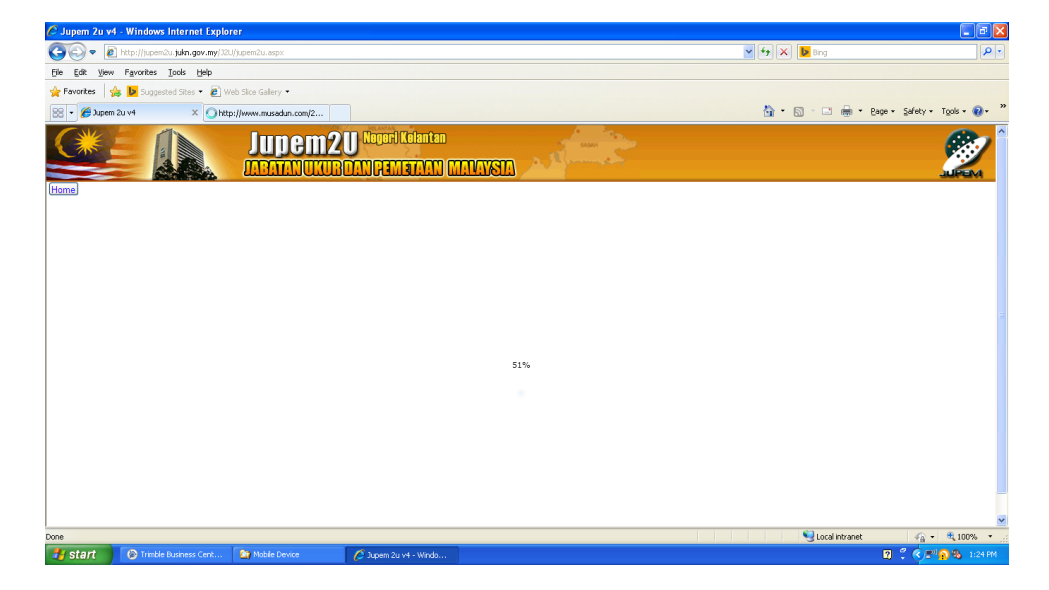

Gambarajah 2 : Tunggu lodding 100 %

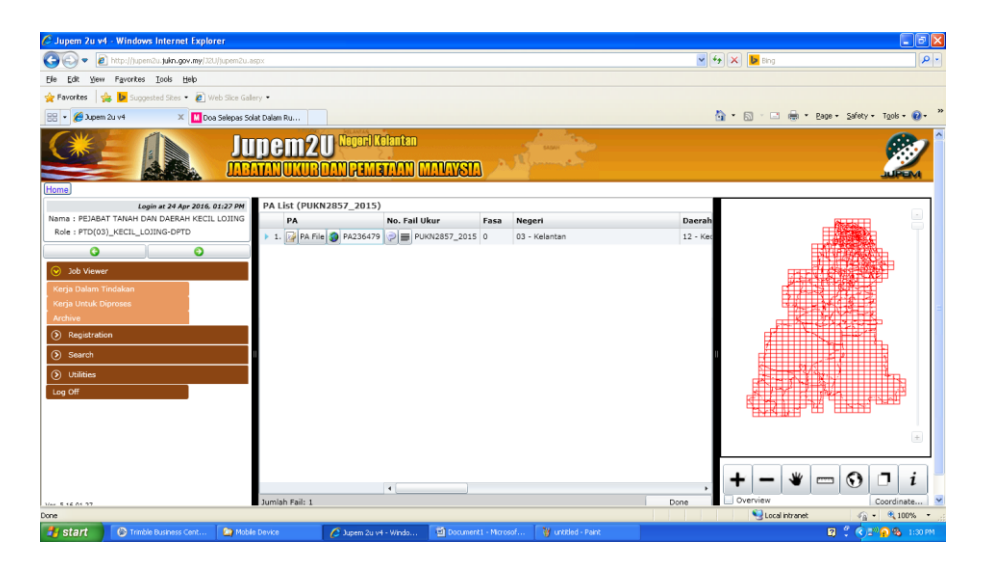

Gambarajah 3 : Pelan Akui dipaparkan, kemudian klik pada icon

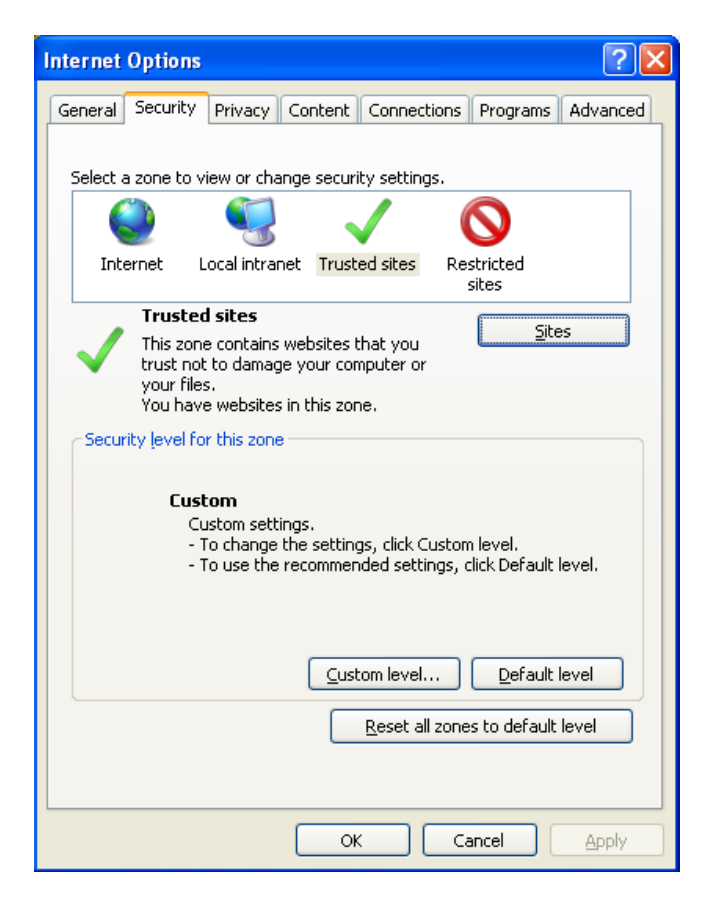

Gambarajah 4 : Klik Security > Trusted Sites

| Internet Options                                                                                                 |  |  |  |  |
|----------------------------------------------------------------------------------------------------|--|--|--|--|
| Trusted sites                                                                                                    |  |  |  |  |
| You can add and remove websites from this zone. All websites in this zone will use the zone's security settings. |  |  |  |  |
| Add this website to the zone:                                                                                    |  |  |  |  |
| Add                                                                                                    |  |  |  |  |
| Websites:                                                                                                    |  |  |  |  |
| http://jupem2u.jukn.gov.my<br>http://jupem2u.jupk.gov.my                                                         |  |  |  |  |
| Require server verification (https:) for all sites in this zone                                                  |  |  |  |  |
| ose                                                                                                    |  |  |  |  |
| <u>C</u> ustom level <u>D</u> efault level<br><u>R</u> eset all zones to default level                           |  |  |  |  |
| OK Cancel Apply                                                                                                  |  |  |  |  |

Gambarajah 5 : Klik Add (http:// yang berkaitan)

| 🖉 Jupem 2u v4 - Windows Internet Explorer               |                                                                                                    |                                         |                                 | - 7 🛛                         |
|---------------------------------------------------------|----------------------------------------------------------------------------------------------------|-----------------------------------------|---------------------------------|-------------------------------|
| 🚱 🗢 🕢 http://jupem2u.jusi.gov.my/J2U/jupem2u.aspx       |                                                                                                    |                                         | 🖌 🐼 🚧 🗙 📴 Bing                  | P •                           |
| Ejle Edit View Favorites Tools Help                     |                                                                                                    |                                         |                                 |                               |
| 🚖 Favorites 🛛 🍰 Suggested Sites 🔻 🔊 Web Slice Gallery 🔻 |                                                                                                    |                                         |                                 |                               |
| 😤 👻 🎉 Jupem 2u v4 🛛 🗶 🔣 Doa Selepas Solat Dalam Ru      |                                                                                                    |                                         | 🛅 • 🖾 · 🗆 🖶 •                   | Page • Safety • Tools • 🕢 • » |
| Home EA226028.TTiff ×                                   | Neger) Selanger<br>N Gamiatalan) (MANAVSTA                                                               | A STATE OF STATE                        |                                 | 2                             |
|                                                         |                                                                                                    |                                         |                                 |                               |
|                                                         | Back<br>Fgrward                                                                                          |                                         |                                 |                               |
|                                                         | Save Background As<br>Set as Background<br>Sopy Background                                               |                                         |                                 |                               |
|                                                         | Select <u>A</u> I<br>Paste                                                                               |                                         |                                 |                               |
|                                                         | Biog with Windows Live<br>E-mail with Windows Live<br>ag, Translate with Live Search<br>All Accelerators |                                         |                                 |                               |
|                                                         | Create Shortcut<br>Add to Eavorites<br>Yiew Source                                                       |                                         |                                 |                               |
|                                                         | Encoding +                                                                                               |                                         |                                 |                               |
|                                                         | Print<br>Prigt Preview                                                                                   |                                         |                                 |                               |
| Copyright © 2008-2013 J                                 | Refresh                                                                                                  | All Rights Reserved. (Best View in IE 8 | .0, Min Resolution 1280 x 1024) |                               |
| Refreshes the contents of the current frame.            | Export to Microsoft Excel                                                                                | Minered TW unsided theirs               | ✓ Trusted sites                 |                               |
| Start Winde eusiness Cerc Minobie Device                | Properties                                                                                               | - Hicrosof                              |                                 | 10 - COB 10 10 2:12 PM        |

Gambarajah 6 : Klik kanan dan Refresh

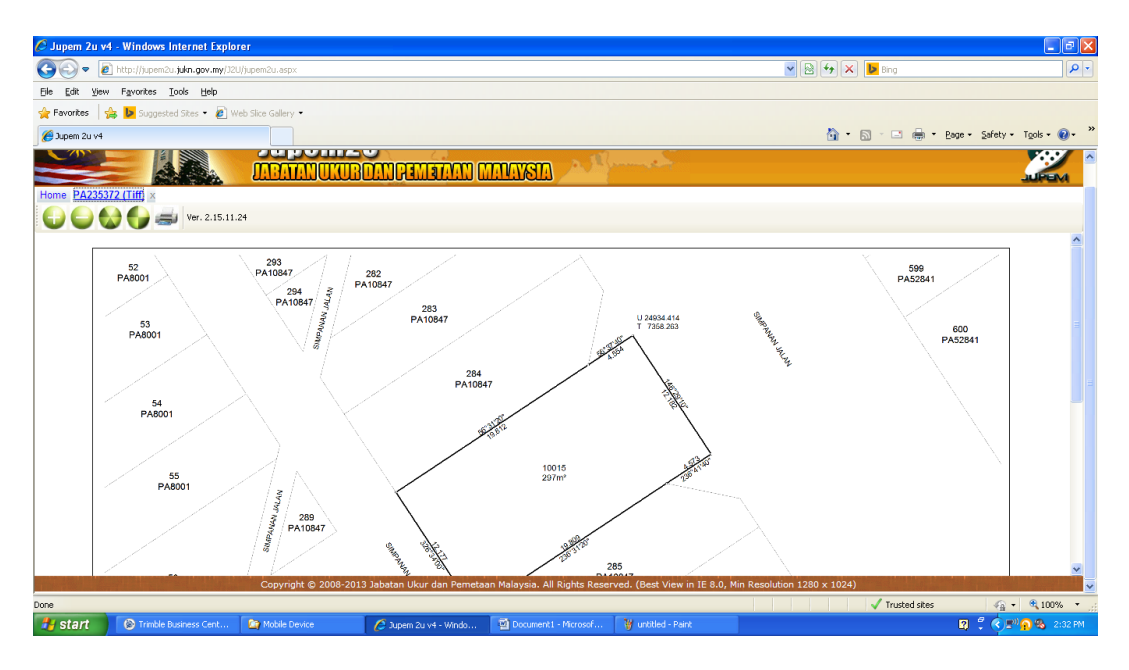

Gambarajah 7: Pelan Akui di paparkan

Disediakan Oleh : Nasarularifin bin Kamarudin

Penolong Ketua Program Ukur (Geodetik)